#### Skip to content

#### Manuals+

User Manuals Simplified.

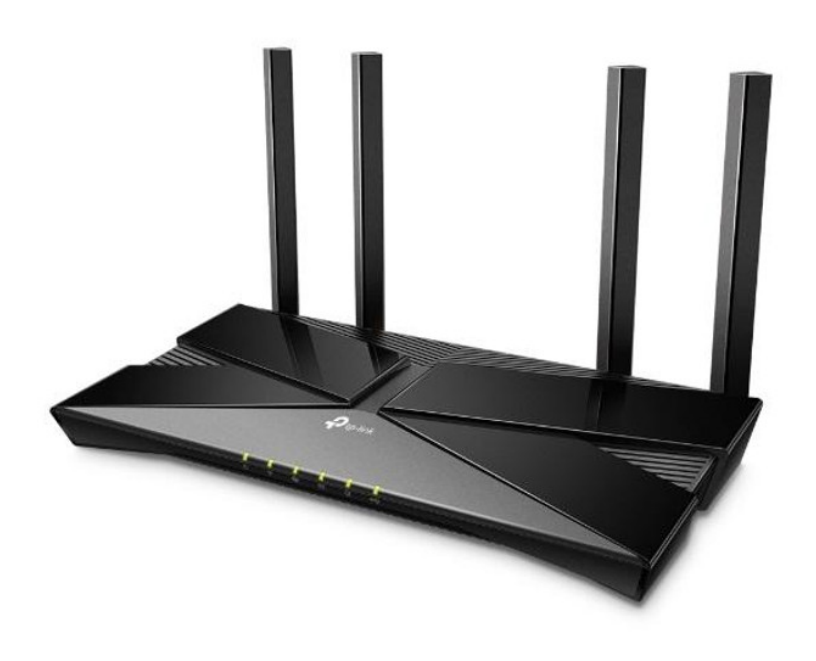

## tp-link AX23 AX1800 Dual-Band Wi-Fi 6 Router Installation Guide

Home » tp-link » tp-link AX23 AX1800 Dual-Band Wi-Fi 6 Router Installation Guide 🖾

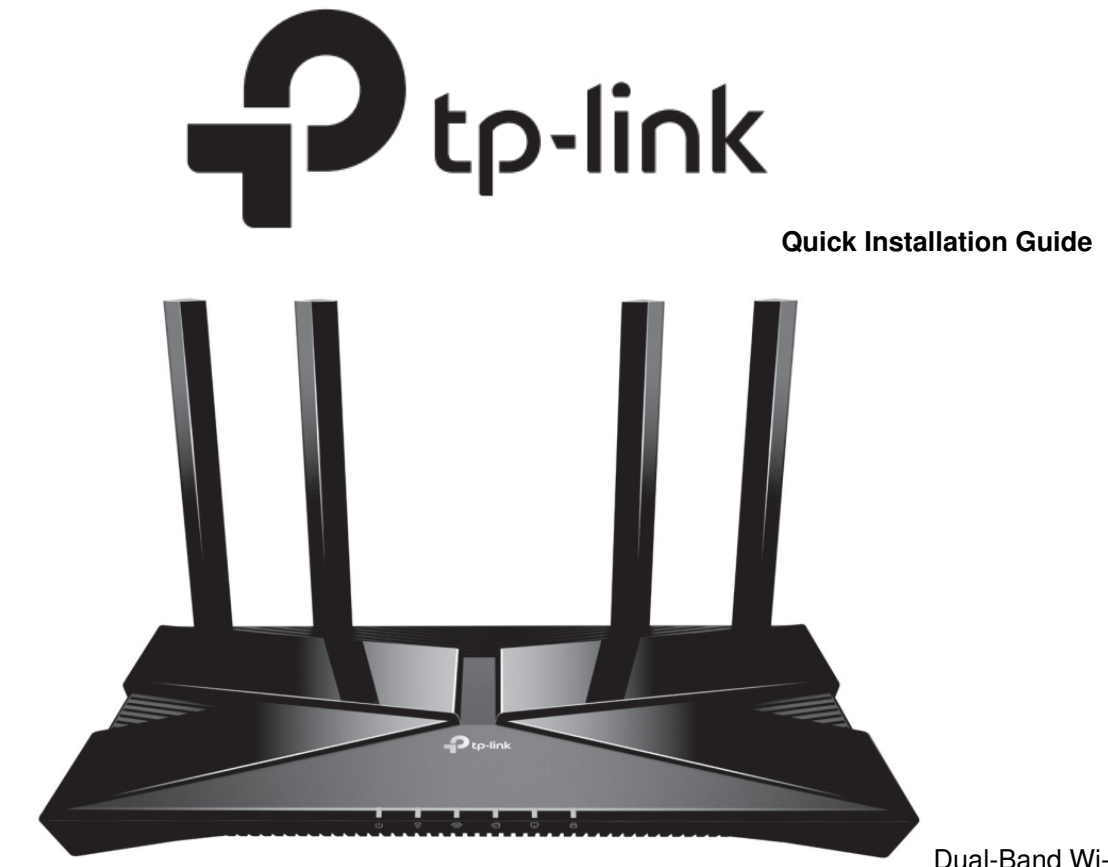

Dual-Band Wi-Fi 6 Router

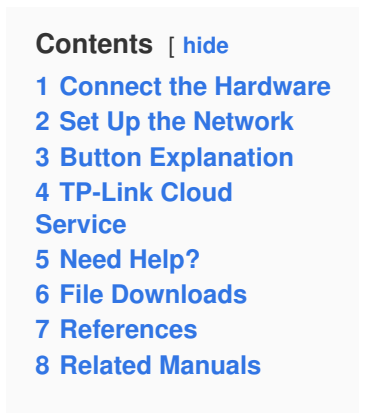

#### **Connect the Hardware**

- Unplug the power to turn off your modem, if any, and remove the backup battery if it has one.
- Place the router horizontally and orient the antennas vertically.

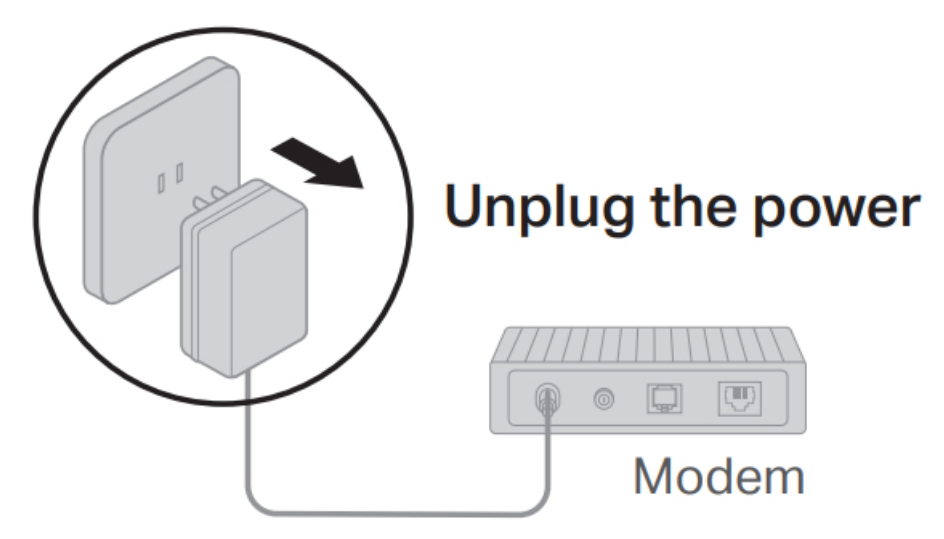

If your internet comes from an Ethernet outlet instead of a DSL / Cable / Satellite modem, connect the router's WAN port to it, and then follow steps 3 and 4 to complete the hardware connection.

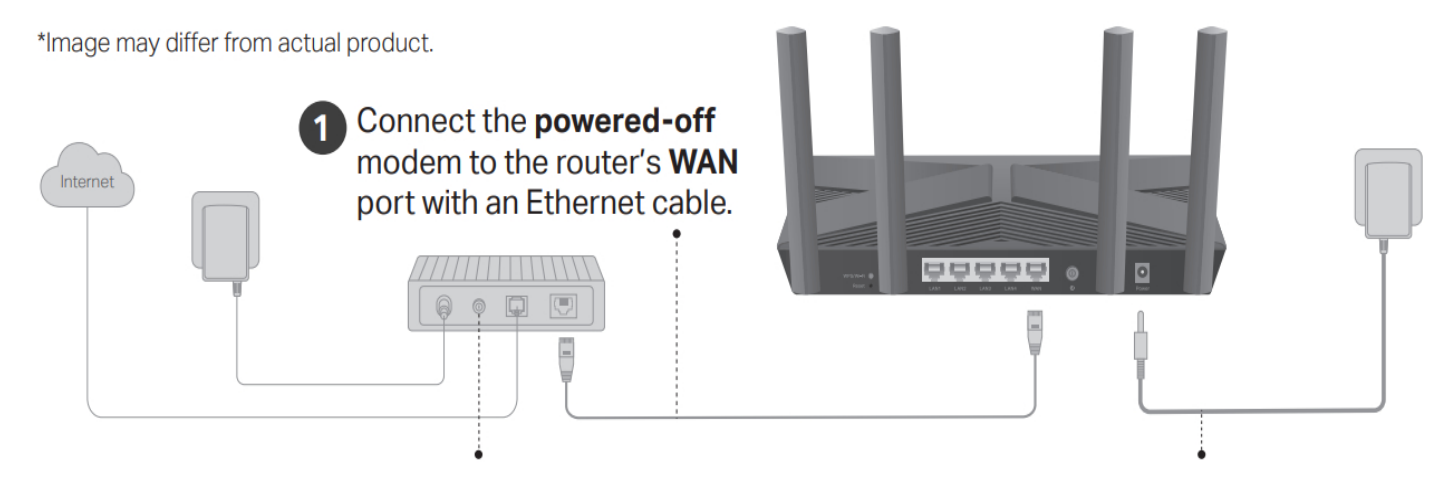

- Power on the modem, and then wait about 2 minutes for it to restart.
- Connect the power adapter to the router and turn on the router.
- Verify that the hardware connection is correct by checking the following LEDs.

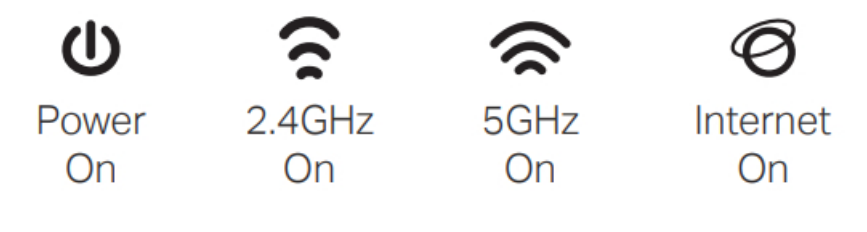

Note: If the 2.4GHz LED and 5GHz LED are off, press and hold the WPS/Wi-Fi button on the back for more than 2 seconds, then release the button. Both the LEDs should turn solid on.

#### Set Up the Network

#### Method ONE: Via TP-Link Tether App

1. Download the Tether app.

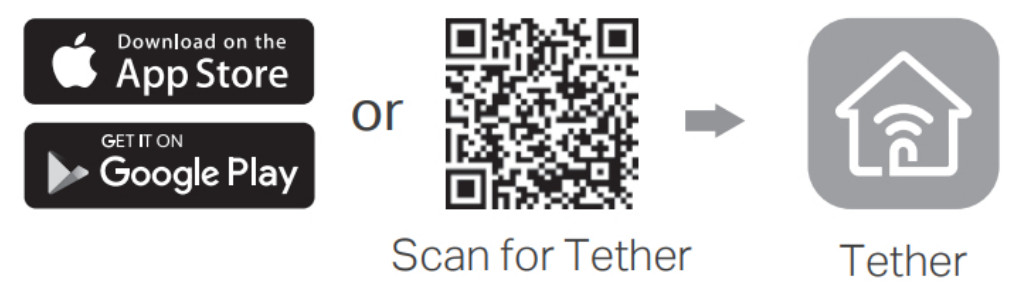

http://www.tp-link.com/common/promos/app\_tether\_v2.html?ref=QRCode

- 2. Open the Tether app and log in with your TP-Link ID. **Note:** If you don't have an account, create one first.
- 3. Tap the + button in the Tether app and select Router > Wireless Router. Follow the steps to complete the setup and connect to the internet.

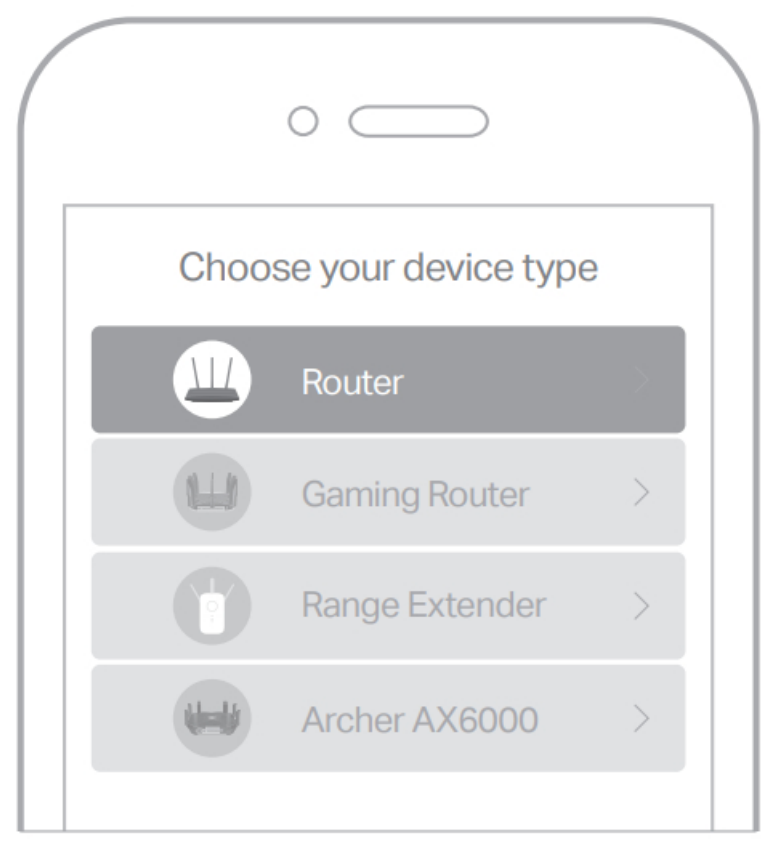

### Enjoy the internet

To enjoy a more complete service from TP-Link, bind your TP-Link ID to the router.

#### Method TWO: Via a Web Browser

Connect your device to the router wirelessly or with an Ethernet cable.
The default wireless network names (SSIDs) and passwords are printed on the label at the bottom of the router.

# Obsah je uzamčen

Dokončete, prosím, proces objednávky.

Následně budete mít přístup k celému dokumentu.

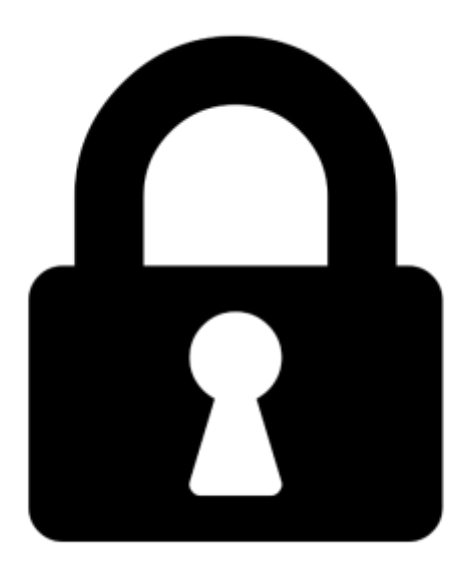

Proč je dokument uzamčen? Nahněvat Vás rozhodně nechceme. Jsou k tomu dva hlavní důvody:

 Vytvořit a udržovat obsáhlou databázi návodů stojí nejen spoustu úsilí a času, ale i finanční prostředky. Dělali byste to Vy zadarmo? Ne\*. Zakoupením této služby obdržíte úplný návod a podpoříte provoz a rozvoj našich stránek. Třeba se Vám to bude ještě někdy hodit.

\*) Možná zpočátku ano. Ale vězte, že dotovat to dlouhodobě nelze. A rozhodně na tom nezbohatneme.

2) Pak jsou tady "roboti", kteří se přiživují na naší práci a "vysávají" výsledky našeho úsilí pro svůj prospěch. Tímto krokem se jim to snažíme překazit.

A pokud nemáte zájem, respektujeme to. Urgujte svého prodejce. A když neuspějete, rádi Vás uvidíme!